# Lab LINUX - Basic Usage of Linux and Openstack Lab Environment

# Introduction and Prerequisites

This laboratory is to:

- Learn how to setup a Lab Environment on the Cloud
- Learn the basic usage of Linux on the command line terminal

The following resources and tools are required for this laboratory session:

- Any modern web browser.
- Any modern SSH client application:
  - Windows users<sup>1</sup>:
    - ssh client (OpenSSL) in Powershell
  - $\circ$   $\,$  Mac / Unix / Linux users: ssh and ssh-keygen commands are needed
    - OpenSSL packages provide these
- OpenStack Horizon dashboard: <u>https://ned.cloudlab.zhaw.ch</u>
- OpenStack account details: please contact the lab assistant in case you already have not received your access credentials.

Time

The entire session will take 90 minutes.

<sup>&</sup>lt;sup>1</sup> Note that SSH is also available on Windows 10 through Windows Subsystem for Linux

# Task 1: Setup a Lab Environment

- Navigate to the OpenStack Horizon dashboard: <u>https://ned.cloudlab.zhaw.ch</u> (start VPN if not at ZHAW facilities) and use your credentials to login to the OpenStack Horizon dashboard.
- NOTE: if it's the first time you log in and you are using the default credentials provided, remember to change your password (drop down menu on top right next to the user name -> "settings", then "change password" menu on the left)

## Subtask 1.0

Watch the video instruction on Moodle and thereafter follow the instructions below.

## Subtask 1.1 Keypairs

Two options exist, on using a key-pair generated on your local PC or one generated by OpenStack.

## On OpenStack (recommended option)

Create an SSH key pair on OpenStack (under compute->keys) and download the private key (\*.pem) to your machine.

Use your default ssh client (Win Powershell, Linux, Mac) to connect to the machine e.g.,:

ssh -i .ssh/demo\_bsy.pem ubuntu@160.85.37.195

Note: If you use Putty (unsupported in this lecture) on Windows you might need to convert the private (\*.pem) key file into Putty's format (\*.ppk). A guide on how to do this is here: <u>https://www.puttygen.com/convert-pem-to-ppk</u>

- Convert the key to either SSH-1 or SSH-2 format (both should work)
- Use Putty to connect

## On your local PC

- Windows users use the Powershell ssh command
- Linux/Unix/Mac users
  - Use ssh-keygen system utility in a terminal window to generate a key-pair
    - Use RSA as key pair type
  - By default, the generated key pair can be found within your \$HOME/.ssh/ directory.
- The generated key pair has a public part (file typically ending with .pub extension) and a private part which is meant never to be shared with anyone.

Register your public key with OpenStack

- Register your created key pair with your account.
  - $\circ \quad \text{Use Compute} \rightarrow \text{Key Pairs} \rightarrow \text{Import Key Pair}$
  - Import as "text". A public key contains no carriage returns and should look something like this:

#### ssh-rsa

AAAAB3NzaC1yc2EAAAADAQABAAACAQDA5vud1PbY84kwgoxnyqCpI6IYH78VegMs2AKCWgP9 ...GqWrIDGxYF4FMiAkqS7X48a1K7i58TSF7tRh+FPvTb3F5KMcDvwRayZv3SfA/1HZOv77ID/i4NK7 nGge1Yy4LZQbM26TtUdwJ7u4RwIFJERyza5w== blabla@blabla

# Subtask 1.2 Understanding Resource Usage and Quotas

- Go to Compute  $\rightarrow$  Overview page,
  - Analyze what you see and discuss what quota is allocated for your project and how many VMs can you realistically create with such quota limitations.
  - Check how many resources are already used, e.g. by previous sessions.

## Subtask 1.3 Create your VM

- Create the VM (Compute → Instances → Launch Instance) with a name of your choice, from a basic **Ubuntu** VM image (Boot Source → Image).
- Attach to the 'internal' network.
- Make sure the **ssh key** name and **security groups** (See instructions for NED on Moodle) are set correctly
- Launch the VM.
- Once the VM is created, Associate a Floating IP.

## Subtask 1.4 Basic VM Management

- SSH to the VM<sup>2</sup> using your private SSH key. Create a file named "delta.txt"
- Try to stop and restart the VM
- Try suspending and resuming the VM.

Is the file that was created still available once the VM is SSH'ed into?

<sup>&</sup>lt;sup>2</sup> The username is 'ubuntu' e.g. ssh -i \$PRIV\_KEY ubuntu@\$IP\_ADDRESS

# Task 2: Linux Primer

- Navigate to the OpenStack Horizon dashboard: <u>https://ned.cloudlab.zhaw.ch</u> (start VPN if not at ZHAW facilities) and use your credentials to login to the OpenStack Horizon dashboard.
- Get familiar with all the Linux command line tools introduced during the Lecture.

# Task 3: Cleanup - Stop the bills!

As Cloud Computing, IaaS in our case, is pay per use, you would be billed while your resources are created - even if not used. Prompt deletion of unused resources is a must. Otherwise you would pay for things that you are not using! The resources to be cleaned up include:

• Delete the VM.

# Additional Documentation

- OpenStack Horizon documentation can be found on the following pages:
  - User Guide: <u>https://docs.openstack.org/horizon/latest/</u>